## **ΕUROJET – ΒΗΜΑΤΑ ΓΙΑ ΠΑΡΑΓΓΕΛΙΑ – ΠΑΡΑΛΑΒΗ ΤΗΒΕΝΝΟΥ**

1. Πατήστε <u>https://eurojet.com.cy/gowns-university-college/</u> και επιλέξτε το Τεχνολογικό Πανεπιστήμιο Κύπρου.

| → C A https://eurojet.com.cy/ | /gowns-university-college/ |                   |                                       |                                           |                                          |                                 |                         | A# 50 | ¢= @ |  |
|-------------------------------|----------------------------|-------------------|---------------------------------------|-------------------------------------------|------------------------------------------|---------------------------------|-------------------------|-------|------|--|
|                               |                            | let.              |                                       | Graduation Gowns                          | Professional Uniforms -                  | Login                           | -⊒Register              |       |      |  |
|                               |                            | University        | To ensure we of graduation cerer      | fer you the correct<br>mony, please selec | services for your<br>t your institution. |                                 |                         |       |      |  |
|                               |                            | NH GARBAR ZUNIH S | Cyprus<br>University of<br>Technology | European<br>University<br>Cyprus          | () FREDERICK                             | OPEN<br>UNIVERSITY OF<br>CYPRUS |                         |       |      |  |
|                               |                            |                   |                                       | University<br>of Cyprus                   | UNIVERSITY<br>TNICOSIA                   |                                 |                         |       |      |  |
|                               |                            | College           |                                       |                                           |                                          |                                 |                         |       |      |  |
|                               |                            |                   | Cyprus College                        | INTERCOLLEGE                              | FREDERICK                                |                                 |                         |       |      |  |
|                               |                            |                   |                                       |                                           |                                          |                                 | Next Step $\rightarrow$ |       |      |  |
|                               |                            |                   |                                       |                                           |                                          |                                 |                         |       |      |  |
|                               |                            |                   |                                       |                                           |                                          |                                 |                         |       |      |  |

 Καταχωρήστε τον αριθμό της Φοιτητικής ταυτότητας / επιλέξετε το επίπεδο πτυχίου / επιλέξτε την ημερομηνία αποφοίτησης / Next

|                                                                                                    | ightarrow $rightarrow$ https://eurojet.c | com.cy/gowns-university-college/step-2/?slug=cyp | us-university-of-technology                                                           | A* 16 12 10 1 |
|----------------------------------------------------------------------------------------------------|------------------------------------------|--------------------------------------------------|---------------------------------------------------------------------------------------|---------------|
| Please enter your student ID, degree title and ceremony                                                                                              |                                          | <u> zuoet</u>                                    | Login - Bregister<br>Graduation Gowns Professional Uniforms - About us Contact Us 🙀 Q |               |
| Please enter your student ID, degree title and ceremony          Student ID         Degree         Bachelor         Ceremony Date         20/06/2022 |                                          |                                                  |                                                                                       |               |
| Student ID<br>Degree<br>Bachelor ▼<br>Ceremony Date<br>20/06/2022 ▼                                                                                  |                                          |                                                  | Please enter your student ID, degree title and ceremony                               |               |
| Degree<br>Bachelor<br>Ceremony Date<br>20/06/2022<br>◆ Previous Step Next→                                                                           |                                          |                                                  | Student ID                                                                            |               |
| Bachelor                                                                                                    |                                          |                                                  | Degree                                                                                |               |
| ← Previous Step Next →                                                                                                    |                                          |                                                  | Bachelor                                                                              |               |
| ← Previous Step Next →                                                                                                    |                                          |                                                  | 20/06/2022                                                                            |               |
| ← Previous Step Next →                                                                                                    |                                          |                                                  |                                                                                       |               |
| ← Previous Step Next →                                                                                                    |                                          |                                                  |                                                                                       |               |
|                                                                                                    |                                          | - Provinus Sten                                  | Next                                                                                  |               |
|                                                                                                    |                                          | (-) revious step                                 |                                                                                       |               |

 Επιλέξτε ενοίκιο ή αγορά / Καταχωρήστε το ύψος σας / καταχωρήστε την περίμετρο της κεφαλής σας / Add to cart

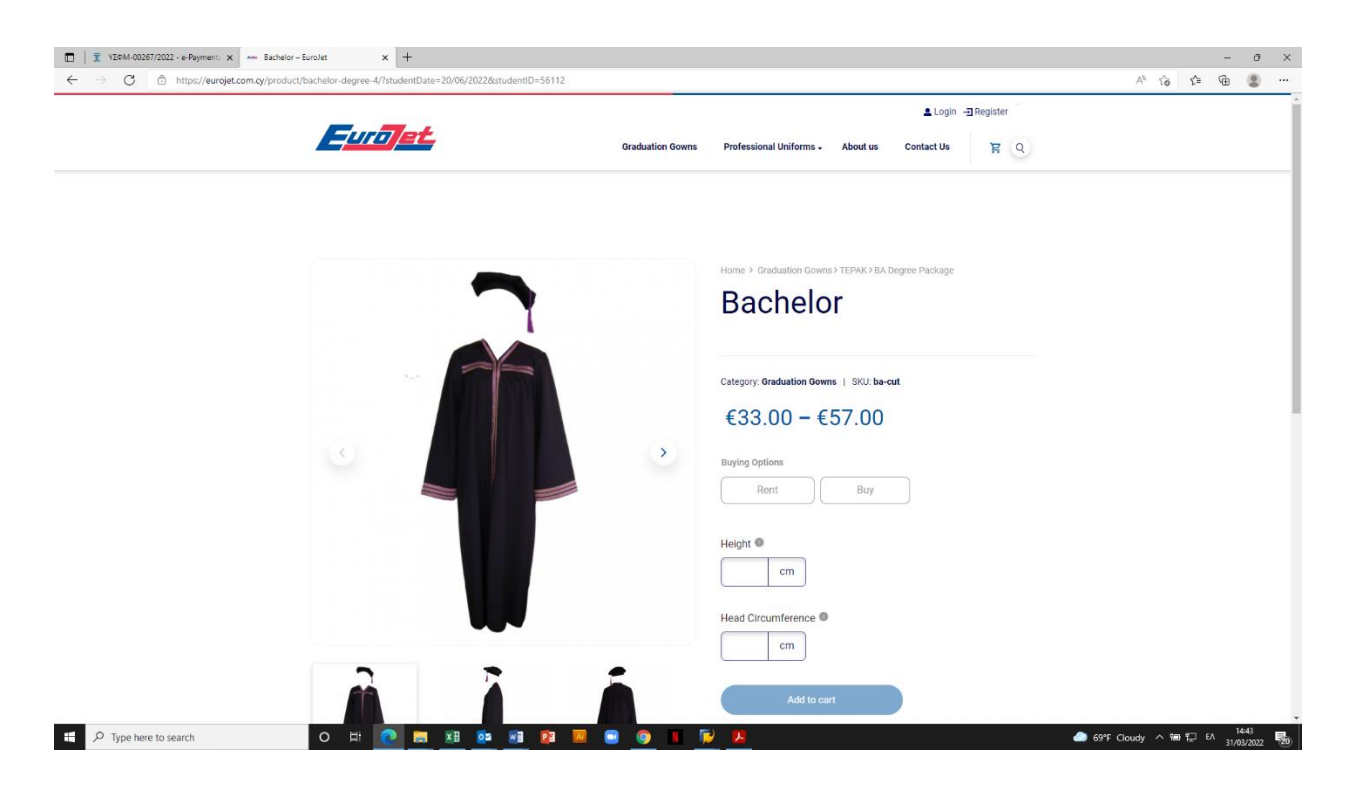

4. Επιλέξτε τον τρόπο αποστολής, παραλαβής / Proceed to checkout

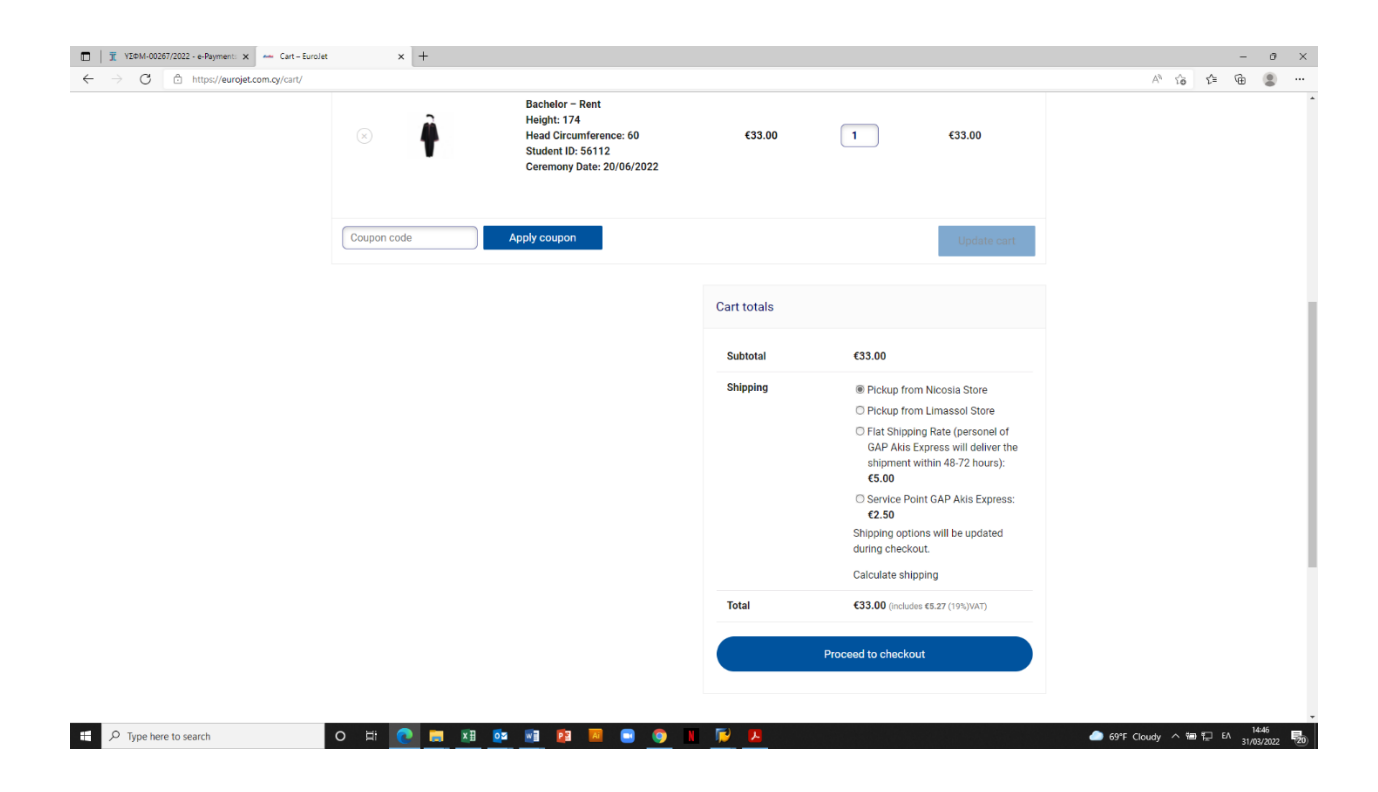

5. Συμπληρώστε τα στοιχεία σας / Επιλέξετε τον τρόπο πληρωμής / Επιλέξτε I've read and agree to the Rental Terms & Conditions & Privacy Policy \* / Πατήστε Proceed to JCC Gateway

| □   x YE84-00257/2022 - ePayment x ← Checkout - Surolat x +                                                                                                    |  |   |    |    | - | 0 | × |
|----------------------------------------------------------------------------------------------------|--|---|----|----|---|---|---|
| ← → C  in https://eurojet.com.sy/checkou// Home > Checkout                                                                                                    |  | A | Ĩõ | £≡ | œ |   |   |
| Image: Image: Image |  |   |    |    |   |   |   |
|                                                                                                    |  |   |    |    |   |   |   |

F Dype here to search

o # 💽 # XB 💁 XB 😰 🗷 💿 🍥 I 🖗 🗷

▲ 69°F Cloudy へ 猫 12 ENG 1451 31/03/2022

| 🗊   🕱 VI26M-00267/2022 - e-Payment: 🗙 🔔 JCC Payment Gateway - Checko: 🗙 + |                                                                                                    |            |                   | -     | 0     | ×  |
|---------------------------------------------------------------------------|----------------------------------------------------------------------------------------------------|------------|-------------------|-------|-------|----|
| ← → ♂ 🗄 https://jccpg.jccsecure.com/EcomPayment/RedirectAuthLink          |                                                                                                    |            | A" So             | 1≘ @  | ۲     |    |
|                                                                           | Image: A constraint of the state of the state of the s |            | A <sup>t</sup> Ye | 6 0   | •     |    |
| ff 🔎 Type here to search 🛛 🛛 🛱 💽 🙀                                        | FB 🔟 🖬 🌀 🔢 🕞 🌹                                                                                                    | 69°F Clair | udy ∧ ∰o ¶        | ENG . | 14:52 | E. |

6. Πληρώστε διαδικτυακά με τραπεζική κάρτα (visa)